Accedere con le proprie credenziali FedERa o Spid al cruscotto del portale utenti, disponibile nella sezione Servizi sociali e scolastici online all'indirizzo <u>http://www.renogalliera.it/servizi-on-line/servizi-socioscolastici</u> Selezionare la voce "Gestione Intestatari" dal menù "Operazioni" che si trova a sinistra nella home page.

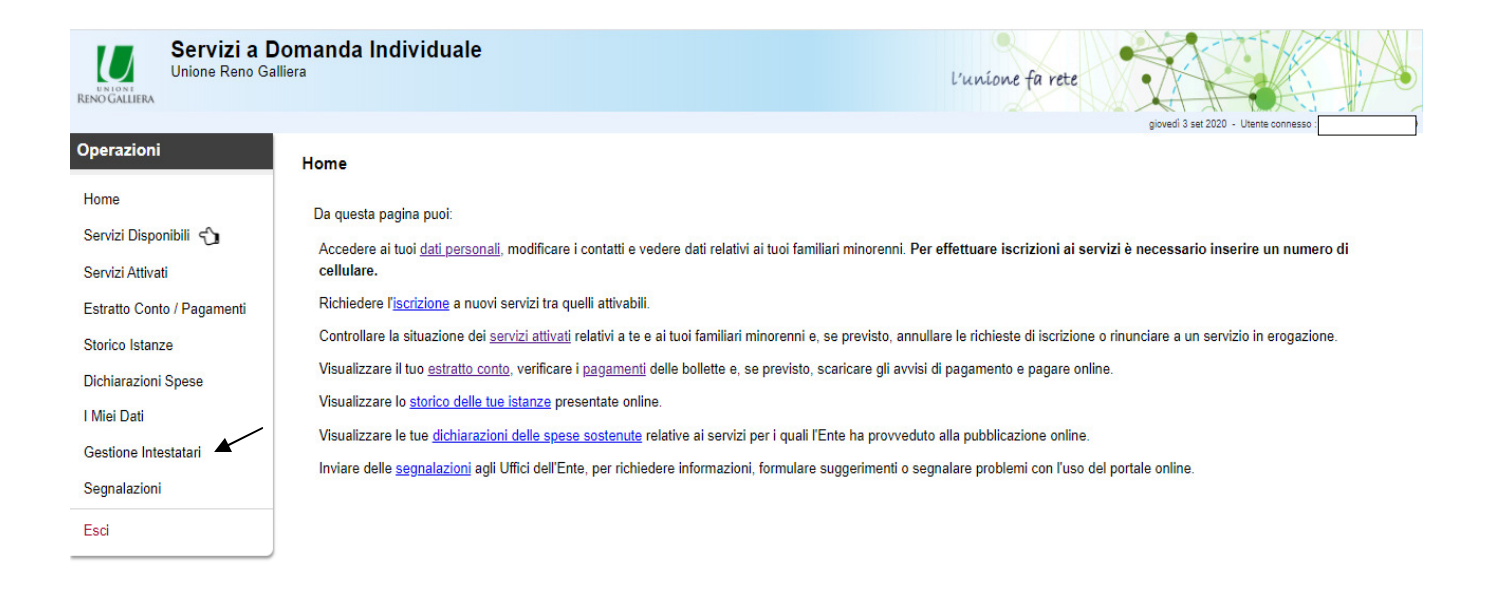

Unione Reno Gallierz: Via Fariselli, 4 - 40016 San Giorgio di Piano tel. 051 8804711 fax. 051 8804700 P.E.C. servizialacersona@cec.renopallera.it PIVA: 0285651206 Sito realizzato da Datagrach srl - Versione: 1.9 Per ricevere le bollette/fatture solo via mail, cliccare sul tasto "Attiva mail", in corrispondenza della riga "Invio bollette via mail" e ripetere l'operazione per ciascuno dei servizi usufruiti dall'utente, come indicato nella relativa sezione.

|                                                                                                    | gioveou o sei 2020 - Orenie connesso .                                                                                                    |
|----------------------------------------------------------------------------------------------------|----------------------------------------------------------------------------------------------------|
| Operazioni                                                                                                    | Gestione Intestatari                                                                                                    |
| Home<br>Servizi Disponibili 🏠<br>Servizi Attivati<br>Estratto Conto / Pagamenti<br>Storico Istanze<br>Dichiarazioni Spese | In questa pagina puoi visualizzare chi sono gli Intestatari delle bollette/fatture emesse per i tuoi familiari minorenni.<br>- Vengono visualizzati gli intestatari attualmente in corso di validità.<br>- Per ogni intestatario è indicato se vale per tutti i servizi dell'utente, oppure solo per un servizio specifico.<br>- La colonna "Invio bollette via mail" indica la scelta di ricevere le bollette/fatture/avvisi solo via e-mail. È possibile modificare la scelta e/o modificare la mail (o le mail)<br>ricevere le bollette.<br>- La colonna "SDD (addebito su c/c)" indica l'attivazione dell'addebito diretto delle bollette su conto corrente (SEPA Direct Debit).<br>- Le eventuali modifiche effettuate saranno acquisite con decorrenza immediata, ma saranno utilizzate solo dalla prossima bollettazione/fatturazione.<br>- NB: la modifica dei dati non è consentita sugli intestatari diversi dalla persona collegata al portale (ad es. non è possibile modificari per conto dell'altro genitore).<br>Per richiedere modifiche che non sono consentite online, andare nella sezione "Segnalazion". |
| I Miei Dati                                                                                                    |                                                                                                    |
| Gestione Intestatari                                                                                                    | Famiglia (sono visualizzati solo l'utente connesso e i minorenni)                                                                                                    |
| Segnalazioni                                                                                                    | Nome e Cognome Intestatario bolletta                                                                                                    |
| Esci                                                                                                    | Nome e Cognome Utente 1 del servizio  Intestatario Validità: per TUTTI i servizi Intestatario Si novi bollette via mail: NON ATTIVO Attiva mail ISI Addebito diretto su ole (SEPA SDD): NON ATTIVO                                                                                                    |
|                                                                                                    | Nome e Cognome Utente 2 del servizio  Intestatario Validità: solo per TRASPORTO SOCLASTICO - BE Ci Invio bollette via mail: NON ATTIVO Attiva mail U2 Addebto diretto su o (SEPA SDDD): NON ATTIVO                                                                                                    |
|                                                                                                    | Intestatario     Validită: per tudi gli ALTRI servici     Invio bollette via mail: NON ATTIVO      Attiva mail     CB Addebito diretto su ole (SEPA SDDI: NON ATTIVO                                                                                                    |

Inserire l'indirizzo e-mail a cui l'Unione Reno Galliera invierà le bollette/fatture e cliccare sul tasto "Conferma modifica".

| D): NON ATTI | Inserire l'e-mail (per caricare più mail, separarle da ";")   |
|--------------|---------------------------------------------------------------|
|              | Indirizzo e-mail o elenco di indirizzi e-mail separati da ";" |
|              | Conferma modifica Annulla modifica                            |
|              |                                                               |
| 🖂 Invio bol  | lette via mail: ATTIVO su 1 mai                               |